# 地大视讯网络会议系统

## 2022年两代会会议参会指南

# 如何进入视频会议室

- 1. 下载并安装客户端
- 2. 启动客户端,登录会议系统
- 3. 进入会议室(下面两种方式均可,以主办方通知为准)
  - 实名参会:使用信息门户账号/密码登录后进入授权会议室
  - 快速参会: 输入会议室编号ID和密码直接进入会议室
- 4. 参与会议 (无发言任务人员关闭本地麦克风)

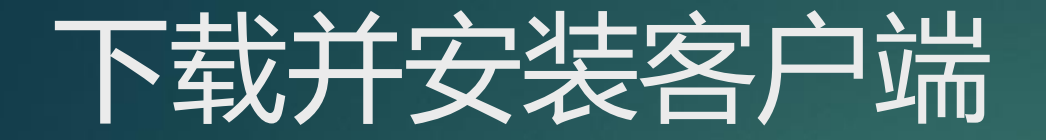

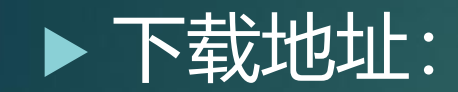

http://release.cug.edu.cn/iactive

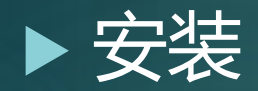

- 客户端安装, 直接点击"下一步"…, 完成缺省安装即可;
- 苹果客户端可直接从苹果商店下载安装,搜索"地大视讯"即可 找到APP。
- 小程序端可直接进入微信小程序搜索"地大视讯"小程序或扫描 微信小程序二维码,无需下载安装即可使用

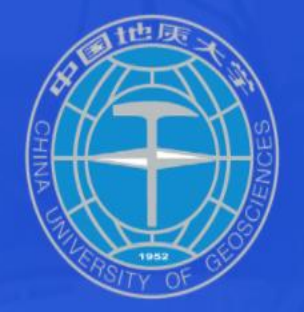

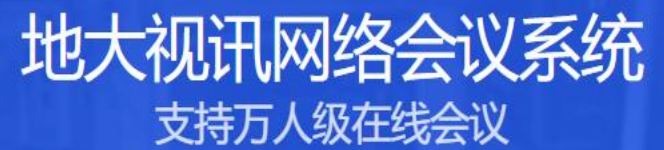

疫情期间清致电 网络与信息中心客服电话:027-67885175 网动科技技术支持电话:400-728-2338 用户使用手册 会议主持人使用手册 部门管理员使用手册 会议终端使用图文说明

兼容硬件会议终端、移动端会议

◆ 随时发起会议 ◆ 内外网一体化会议

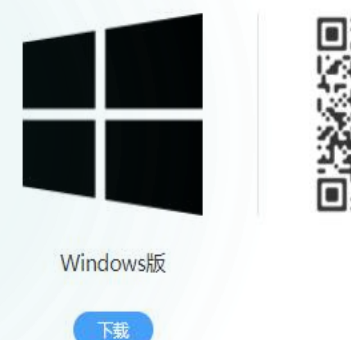

安卓APP

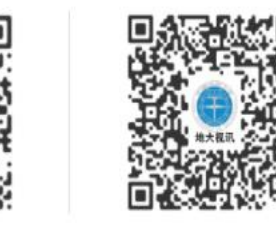

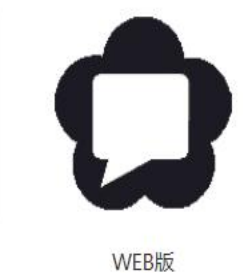

登录参会

快速参会

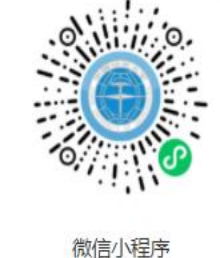

无需下载,打开微信 扫一扫

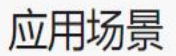

iOS

## 参加视频会议需要注意的几点

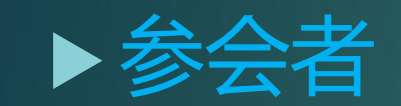

## • 建议佩戴耳麦参会。

# 会议过程中无发言需要的请不要将发言打开。 视网络情况自行切换会议清晰度。 关闭其他应用,只保留会议终端运行

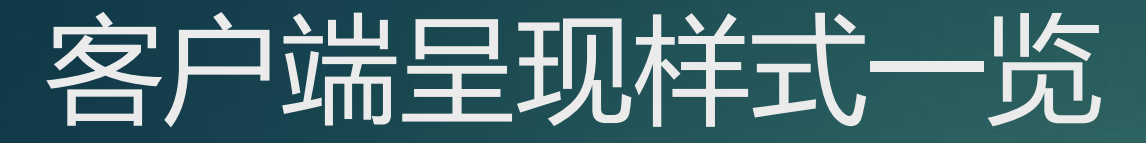

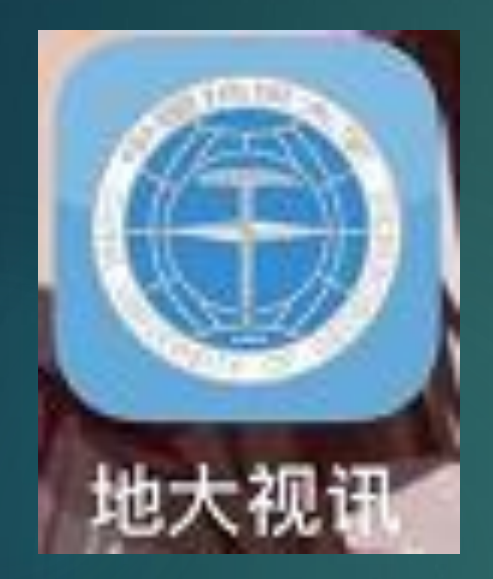

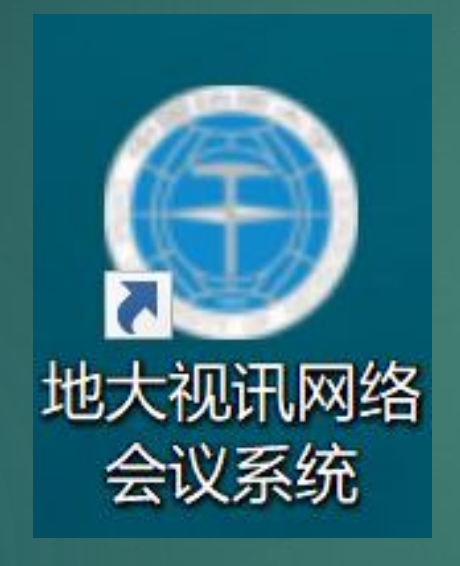

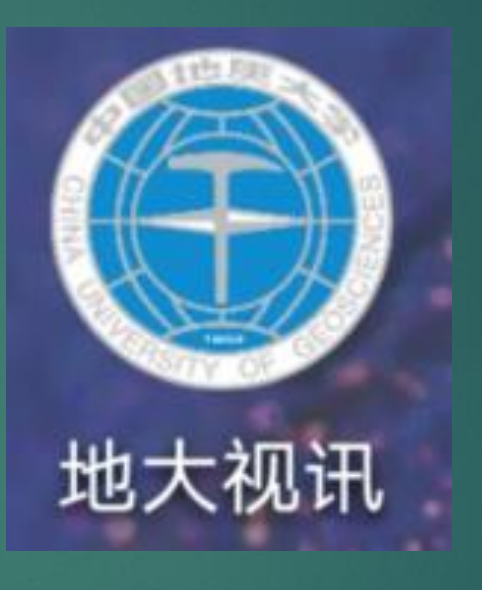

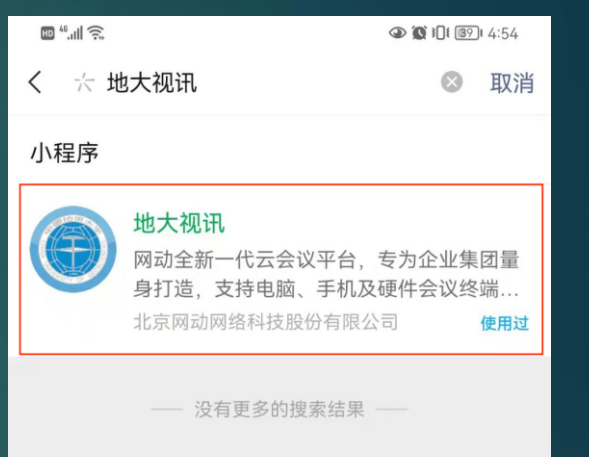

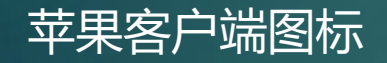

Windows客户端图标

安卓客户端图标

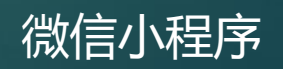

## 启动客户端,账号实名登录会议系统 (PC端、安卓、IOS、小程序端通用)

1.登录账号密码 账号密码与信息 门户2.0账号密码 一致。(如忘记 密码请转至信息 门户找回密码。)

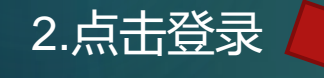

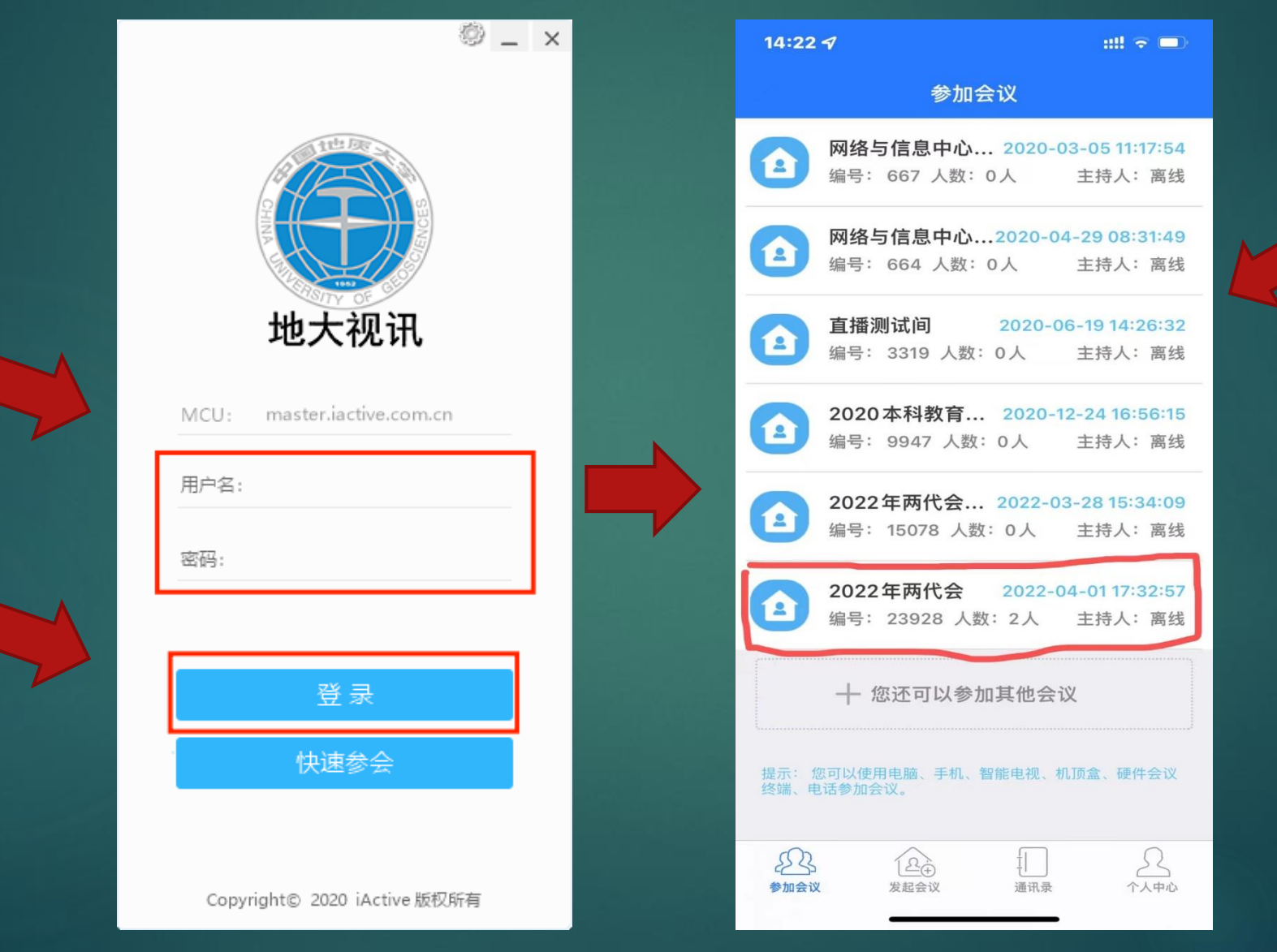

3.选择已授权会议 室(2022年两代 会,编号:23928) 入会,如无授权会 议室,在会议室搜 索栏手动搜索会议 号、会议名称,或 点击下方参加其他 会议也可入会。

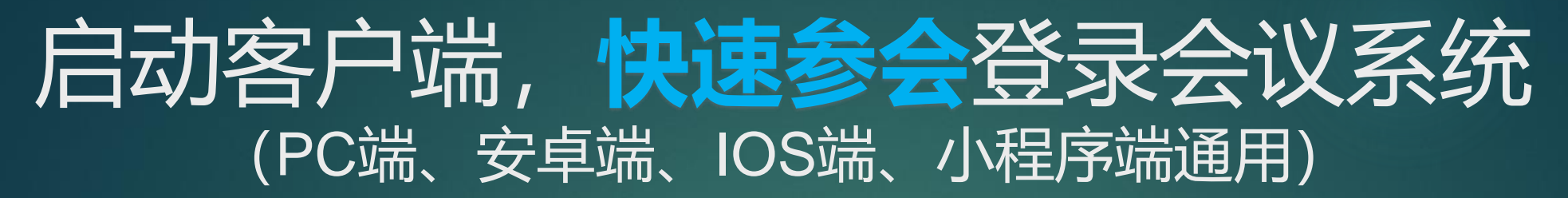

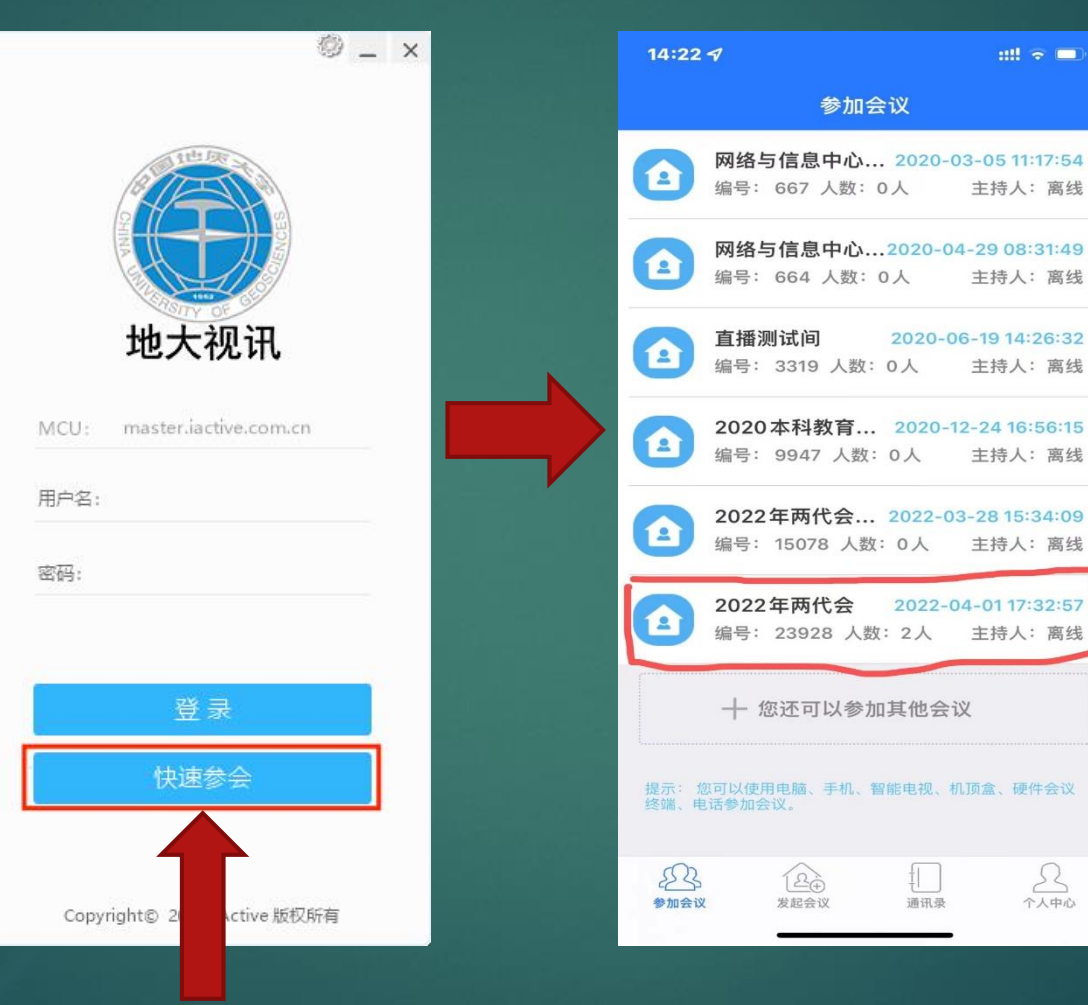

会议编号:以通知为准 会议密码:以通知为准 昵称格式:以通知为准

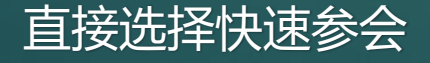

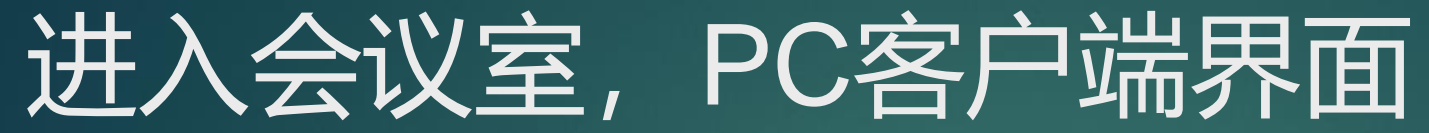

表完成

杨声器

据像法

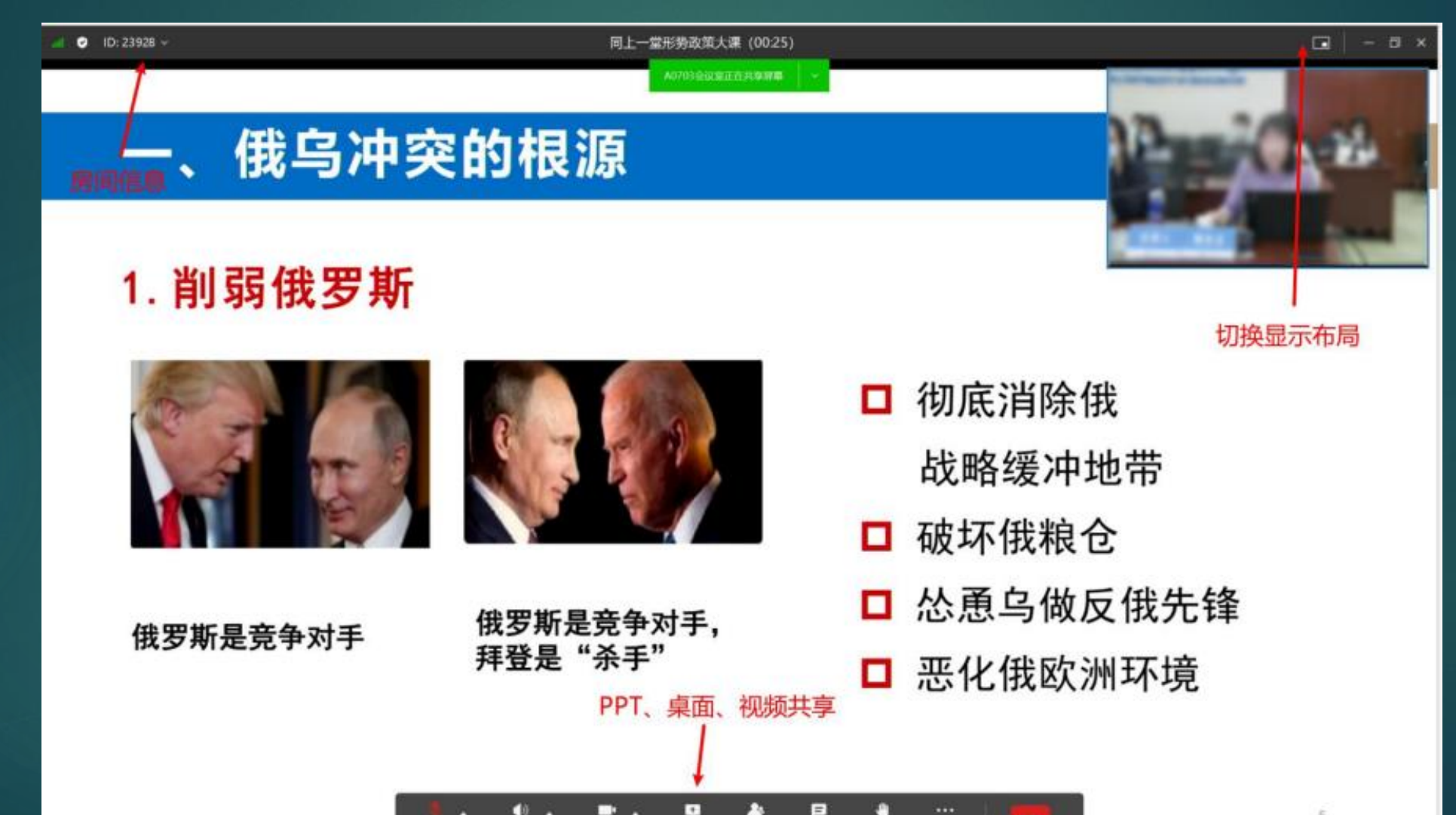

成员(1210) 南天

5

## 进入会议室, ios、安卓手机端界面

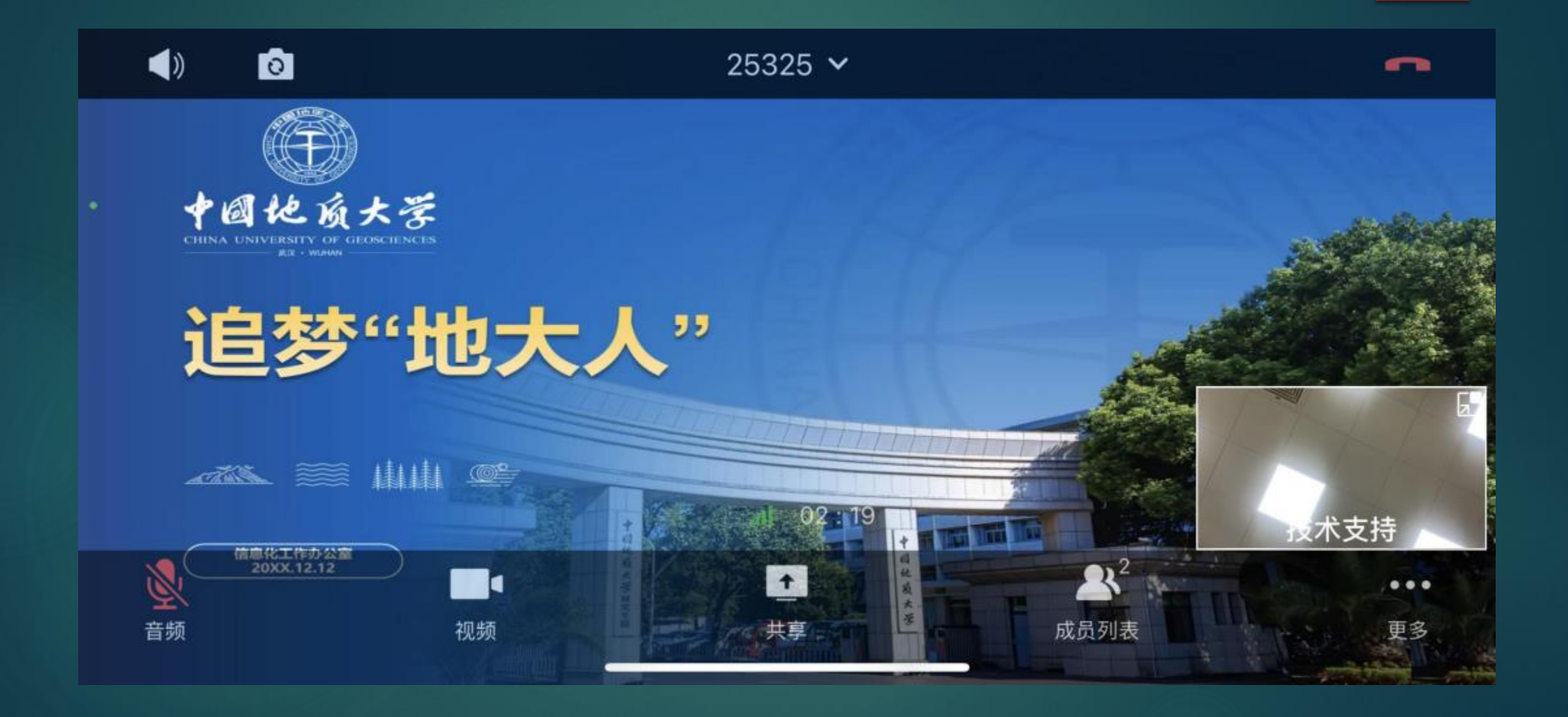

# PC客户端开启或关闭语音、共享桌面

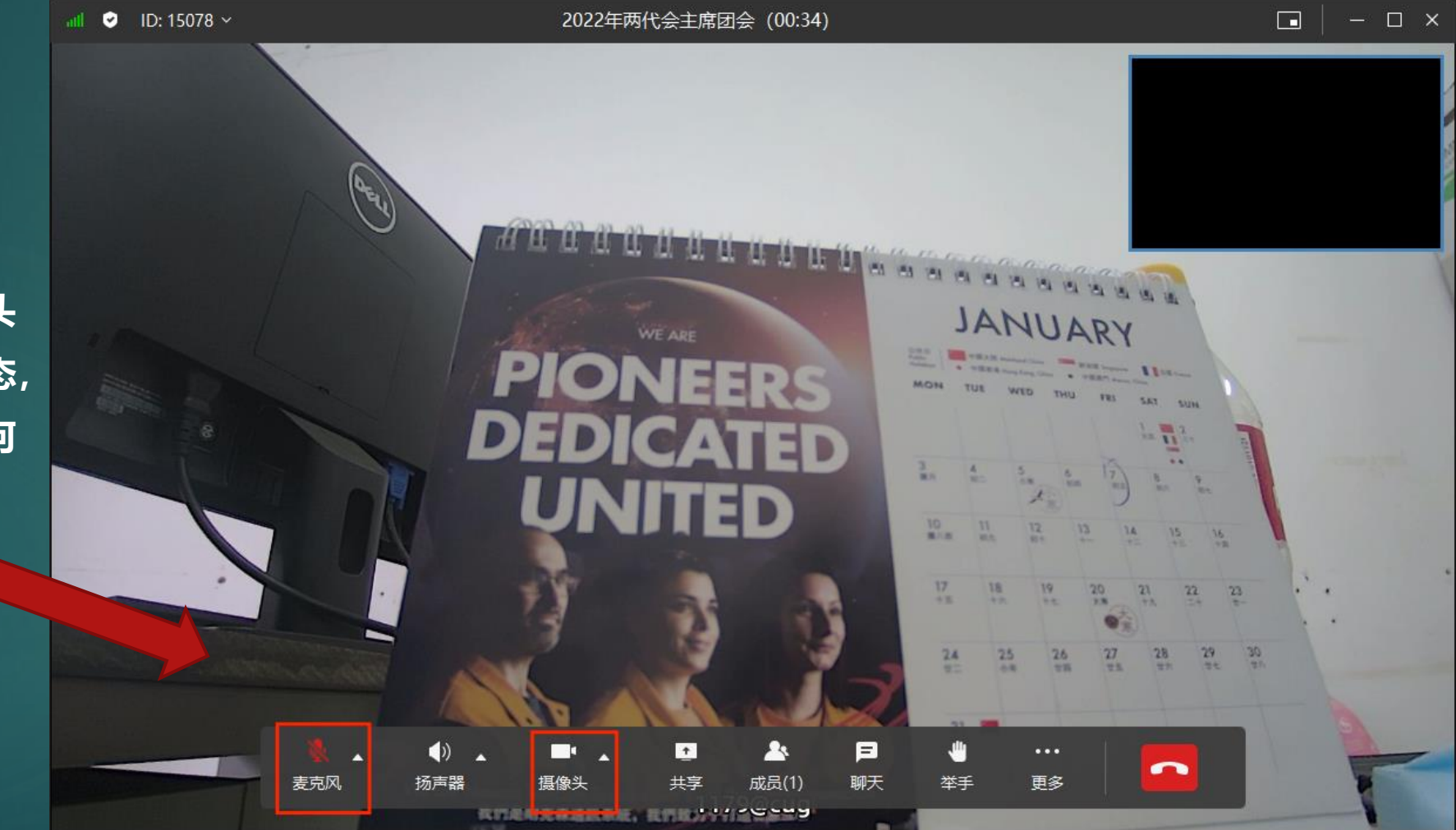

打开或关闭语音或摄像头 (入会后默认是关闭状态, 正式会议时建议不做任何 操作)

# 地大视频会议客户端常见问题

#### **DPC客户端怎么退出**

#### ≻会议画面右下角"退出"图标

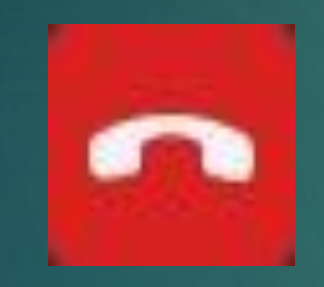

点击即可退出会议

#### ◆提示用户不存在

□ 无法登录会议系统

> 解决方法: 更新客户端版本或卸载旧版本后 重新安装最新版

#### ◆提示用户名和密码不正确

- > 确认是否可以登录学校门户网站
- > 更新客户端版本或卸载旧版本后重新安装最新版

#### ◆手机已登录, PC无法登录

> 完全退出已登录的客户端, 然后再用另一个客户端登录
> 一个账号不能同时登录不同的客户端

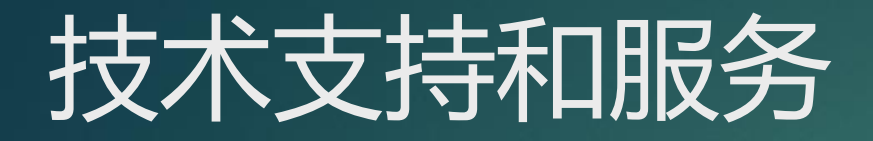

#### ▶ 信息化工作办公室服务热线 • 027-67885175 ▶ 技术支持 • 视讯技术支持-黄旭 15549060910 ● 信息门户账号问题咨询-雷雪晴 67885173 • 视讯技术支持-陈璐 18600248625 (系统供应商) ▶ 学校信息门户地址

• http: one.cug.edu.cn